### Form Submission (Student)

Navigation: Student Homepage > eForms > Cancel/Withdraw to Zero Credit

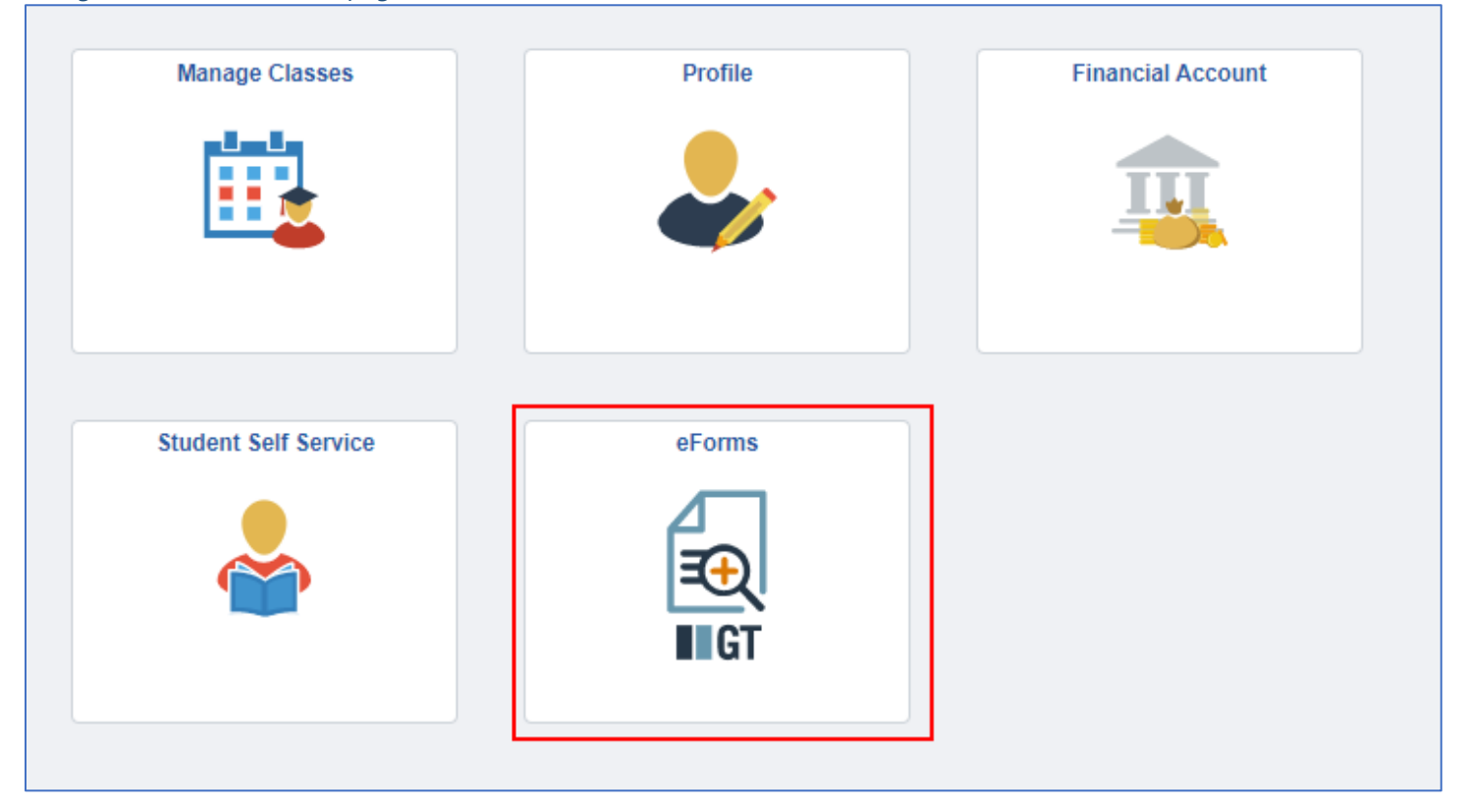

1- Select your Academic Institution. This will then pull up the Withdrawal Information for you to review. Click 'Next' at the bottom of the page.

| Cancellation/Withdrawal to Zero Credits                                                                                                    |
|----------------------------------------------------------------------------------------------------|
| *Academic Institution Williston State College V                                                                                                    |
| Williston State College                                                                                                    |
|                                                                                                    |
| Academic Information:<br>Campus Connection does not allow you to drop your last or only class.                                                                                                    |
| Completing this form is a request to cancel enrollment and withdraw to zero credits. Failure to initiate the withdrawal process may result in failing grades and possible financial obligations.                                                             |
| Courses withdrawn after the last day to drop will be recorded with a "W".                                                                                                    |
| Tuition and Fees Information:<br>Refunds for withdrawals are prorated based on the length of a course and the date of withdrawal. The term withdrawal refund schedule is available on the Williston State College website.                                   |
| If registered in a variable length course that has concluded and/or have been graded at the time of withdrawal, you may drop your remaining courses on Campus Connection until the last d<br>withdrawal.                                                     |
| Financial Aid Information:<br>Financial aid recipients may have all or a portion of their financial aid returned based on the date of withdrawal which could result in a balance owed to the College. The withdrawal may affect f<br>credit hours attempted. |

2-The form will populate with some prefilled information. You have the option to update address information if needed. Answer the additional student information questions.

| Update a Withdrawal : Withdrawal                                           | to Zero Credits - p2 |                                                                             |                                 |
|----------------------------------------------------------------------------|----------------------|-----------------------------------------------------------------------------|---------------------------------|
| An asterick [*] denotes required fields.                                   |                      |                                                                             |                                 |
| Student Information                                                        |                      |                                                                             |                                 |
| Student Name Last                                                          | Name, First name     |                                                                             | Student ID/Empl ID STUDENT ID   |
| *Mailing Address                                                           |                      | Address information will populate and a                                     | *Phone Number                   |
| *City                                                                      |                      | student can update if they choose.<br>Information will not update to Campus | Email Address LoadTest@NDUS.edu |
| "State/Province                                                            |                      | Connection.                                                                 |                                 |
| *Zip/Postal Code                                                           |                      |                                                                             |                                 |
| Additional Student Information                                             |                      |                                                                             |                                 |
| Are you enrolled in collaborative courses?                                 | No                   |                                                                             |                                 |
| Are you receiving Military or Veteran's educational benefits?              | No                   |                                                                             |                                 |
| Are you currently a student athlete?                                       | No                   |                                                                             |                                 |
| Have you lived in campus housing during the term you are withdrawing from? | No                   |                                                                             |                                 |

3- Enter the Withdrawal request details. The institution will prepopulate from your selection after initiating the form.

| Williston State College 🗸 |
|---------------------------|
| ~                         |
| ~                         |
| Yes 🗸                     |
| ~                         |
|                           |

#### 4-Please indicate the reasons for withdrawing from the institution. You can also attach any needed documentation.

|                                               |                                            |                                                      |                                          | ,      |
|-----------------------------------------------|--------------------------------------------|------------------------------------------------------|------------------------------------------|--------|
| Cancellation/Withdrawal Reason                |                                            |                                                      |                                          |        |
|                                               |                                            |                                                      |                                          |        |
| Please identify the reason (s) for cancelling | withdrawing at this time: (check all that  | apply)                                               |                                          |        |
| Briefly explain your selected reason(s) for w | rithdrawal in the text box below. If you p | vefer not to explain your selection, please type 'WA | ' in the space below.                    |        |
|                                               |                                            |                                                      |                                          |        |
| Academ                                        | ic No                                      |                                                      | Financial No                             |        |
| Personal fami                                 | ly No                                      |                                                      | Illness/Medical No                       |        |
| r ersonal, tam                                |                                            |                                                      |                                          |        |
| Moving or transferring to a new location      | on No                                      |                                                      | Job Conflict No                          |        |
| Other (Please specify below                   | w) 🕖 No                                    |                                                      | Decided to attend a different college or |        |
|                                               |                                            |                                                      |                                          |        |
| Evolanatio                                    | a. 1                                       |                                                      |                                          |        |
| Explanation                                   |                                            |                                                      |                                          |        |
| •                                             |                                            |                                                      |                                          |        |
| File Attachments                              |                                            |                                                      |                                          |        |
|                                               |                                            |                                                      |                                          |        |
| Please attach any corresponding document      | ation if necessary that may be needed      | for your Cancellation/Withdrawal to be processed     |                                          |        |
| ricase attachtany conceptioning documents     | anon, in necessary, and may be necessary   | to you concentration mananana to be processed.       |                                          |        |
|                                               |                                            |                                                      |                                          | 1 row  |
| Status                                        | Action                                     | Description O                                        | File Name 🛇                              | Delete |
| 1                                             | Upload                                     | ~                                                    |                                          | Delete |
|                                               |                                            |                                                      |                                          |        |
| Add                                           |                                            |                                                      |                                          |        |
|                                               |                                            |                                                      |                                          |        |
| ▶ Comments                                    |                                            |                                                      |                                          |        |
|                                               |                                            |                                                      |                                          |        |
| Search Save Withdraw                          | Submit                                     |                                                      |                                          |        |
|                                               |                                            |                                                      |                                          |        |

5-You can either **'Save'** a form for future updating or **'Submit'** to be processed. Previous will take you back to the first page where you can review the request.

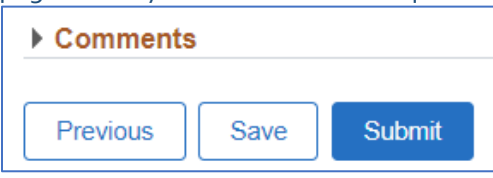

5-After the form is submitted, you will get a results screen indicating successful submission of the form. You will also get a notification that the form has been submitted.

| SUBMITTED: NDUS Withdrawal Form - Form ID: 100440                                                                                                    |                  |             |                                   |
|----------------------------------------------------------------------------------------------------|------------------|-------------|-----------------------------------|
| D donotreply@ndus.edu<br>To ● Narveson, Sara                                                                                                    | ← Reply          | ≪ Reply All | → Forward<br>Thu 9/2/2021 9:25 AM |
| Hello,                                                                                                    |                  |             |                                   |
| Thank you for your submission. To view your request, please click here. If you have any questions, please contact your ND University of the second second seco | ersity System ca | ampus.      |                                   |
| Thank you                                                                                                    |                  |             |                                   |
| Comments:                                                                                                    |                  |             |                                   |

#### You can also view a form's Approval Route' by clicking the Approval Route button.

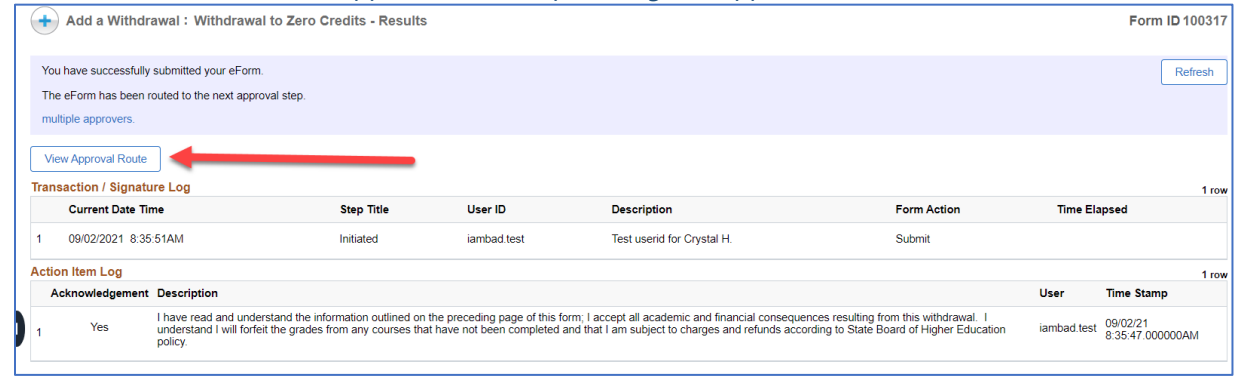

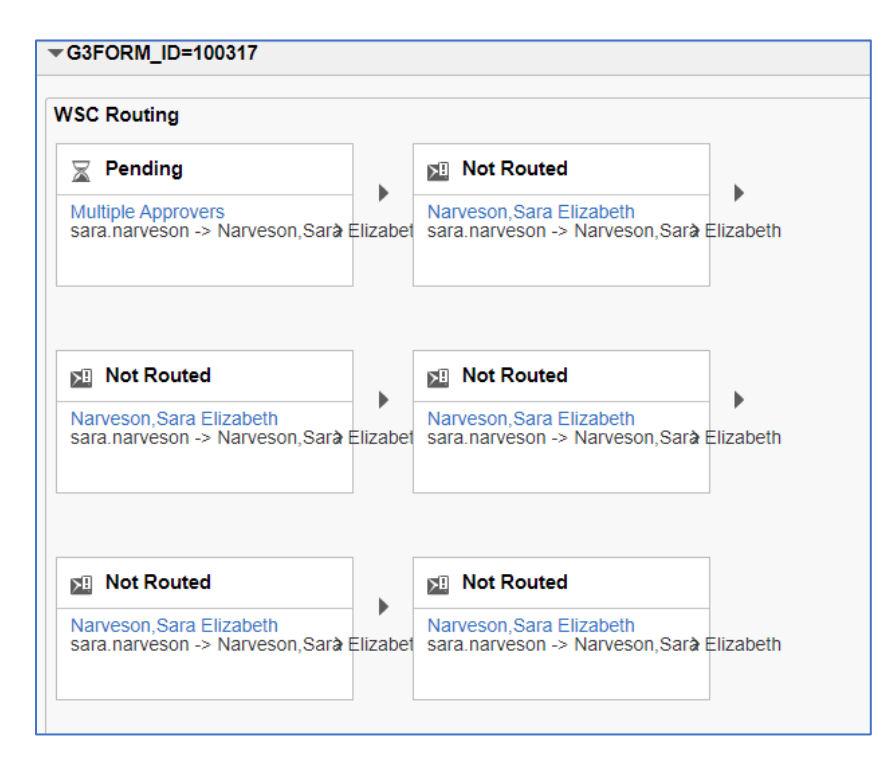

## Updating a previously saved form (Student)

Students can save a form to go back and complete later, to access the form at: Student Homepage > eForms > Update a NDUS eForm.

# 1-Clicking **Search** will bring up all forms that are in the user's queue or that have been submitted. A student will be able to see all pending and saved forms submitted by them.

| Search by:         |               |                                                                      |
|--------------------|---------------|----------------------------------------------------------------------|
| Form ID            | Begins With 🗸 |                                                                      |
| Form Type          | Begins With 🗸 |                                                                      |
| Form Status        | is Equal To 🗸 | Use these Search options to filter your search results, if necessary |
| Student Name       | Begins With 🗸 |                                                                      |
| Student ID/Empl ID | Begins With 🔹 |                                                                      |
| Search Clear       |               |                                                                      |

2-You can select the form you wish to update. On this page you can either choose to Save again, Withdraw the form, or Submit for processing.

| Comment | ts   |          |        |
|---------|------|----------|--------|
| Search  | Save | Withdraw | Submit |